## **Completing a Well Licence Other Amendment Application**

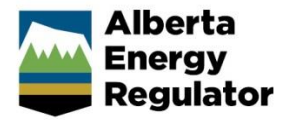

» Intended User: Well licence applicants

## **Overview – Well Licence Other Amendment**

This quick reference guide (QRG) describes how to complete a well licence "other" amendment application in OneStop. This amendment type allows for the amendment of the following attributes: licence extensions, surface casing depth, well name change and scheme approval number.

This guide assumes the following:

- You have a valid account in OneStop.
- Your account permissions allow complete search, save, and submit access.
- You have logged in.
- The applicant is displayed in login information under "Company" or "Acting as" delegate.
- You have started an application and completed the General screens.
- An application ID was created.
- Well "Other" was selected as an amendment type.

## Licence Amendment – Other Amendments

1. Types of Amendments: Click one or more boxes to select.

| 🗌 Well Name          | Scheme Approval Number    |
|----------------------|---------------------------|
| Surface Casing Depth | Extension To Licence Term |

When selected, a checkmark appears, and the box is highlighted in blue.

🗹 Well Name

As selections are made, new windows are displayed for each selected amendment type.

 The following shows OneStop's functionality when a combination of Well Name, Scheme Approval Number, Surface Casing Depth, and Extension to Licence Term is selected as part of one application.

Participant involvement: Select Yes or No.

This question is required to be answered for all amendment types. If multiple types are selected (shown), the question will be asked once.

| Requirements have been met * | Yes | No |
|------------------------------|-----|----|
|------------------------------|-----|----|

a) If No, click Attach to upload the required information.

Attach all required information \* Attach

3. Well Name: To change the well name, enter discretionary information in the field.

| Current Well Name              | CVE M17P01 LEISMER 3-28-76-6                                                               |
|--------------------------------|--------------------------------------------------------------------------------------------|
| a below can be used to enter a | dditional information to be included in the well name. This information will appear follow |
| Discretionary Information      |                                                                                            |
| New Well Name                  |                                                                                            |

4. Click Generate, the new well name is displayed

 Scheme Approval Number: Delete the pre-populated scheme approval number. Enter the new scheme approval number.

| The proposed well is part of an experimental, primary, or<br>commercial crude bitumen scheme * | Yes No                                       |  |
|------------------------------------------------------------------------------------------------|----------------------------------------------|--|
| Scheme Approval Number *                                                                       |                                              |  |
|                                                                                                | Please enter a valid scheme approval number. |  |

If part of an experimental confidential scheme, the expiry date is displayed.

Expiry Date (experimental confidential schemes only) \* 03/01/2024

6. Surface Casing Depth: The value from the current licence record is displayed. Delete this value and enter a new value.

Surface Casing Depth \* 79

- a) Surface casing meets the requirements of *Directive* 008 \*. Select **Yes** or **No**.
- b) If No, additional questions are displayed.

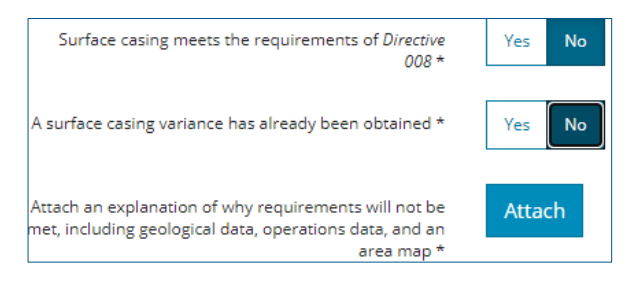

7. Licence Term: The current expiry date is displayed.

Current Licence Expiry 02/04/2022

a) Select a 1 Year or 2 Year Licence Extension.

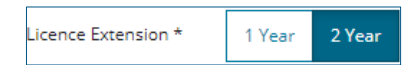

- b) Upon selection, the participant involvement notification will display. Click **I Agree** to accept.
- c) Statement of Concern: Select Yes or No.

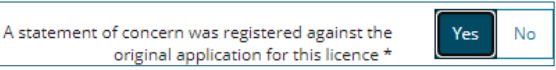

- 8. Click Validate to confirm there are no errors. Validate
- 9. Click Next. Next>
- 10. Confirmation Screen is displayed. Review the triggered rules.
- 11. **Save** and/or **submit** the application.